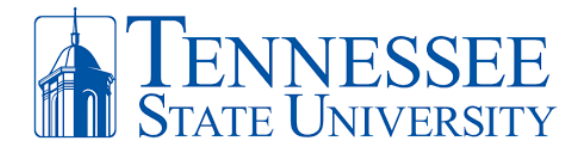

## **Microsoft Azure MFA Registration for iPhones**

**REQUIRED:** In order to complete the Microsoft Azure Multi-Factor Authentication registration process for your iPhone, you must fulfill the following criteria:

- ✓ Have access to a computer with internet connectivity.
- ✓ Have access to your iPhone with security passcode and/or facial recognition enabled.
- $\checkmark$  Ensure that your phone is updated with the latest iOS and device updates.
- ✓ Know your TSU email address and password. Contact the TSU IT Helpdesk 615-963-7777 if you need your login info.
- ✓ For all MFA instruction guides, go to <u>https://www.tnstate.edu/cit/MFA.aspx</u>.

Step 1: **On your iPhone,** go to the App Store and download the Microsoft Authenticator app on your mobile device. Once installed, open the app and click "I Agree" regarding the privacy statement. On the next screen click "Skip" in the top right corner, then close the app when you reach the "ready to add your first account" screen. **Proceed to Step 2 on this guide.** 

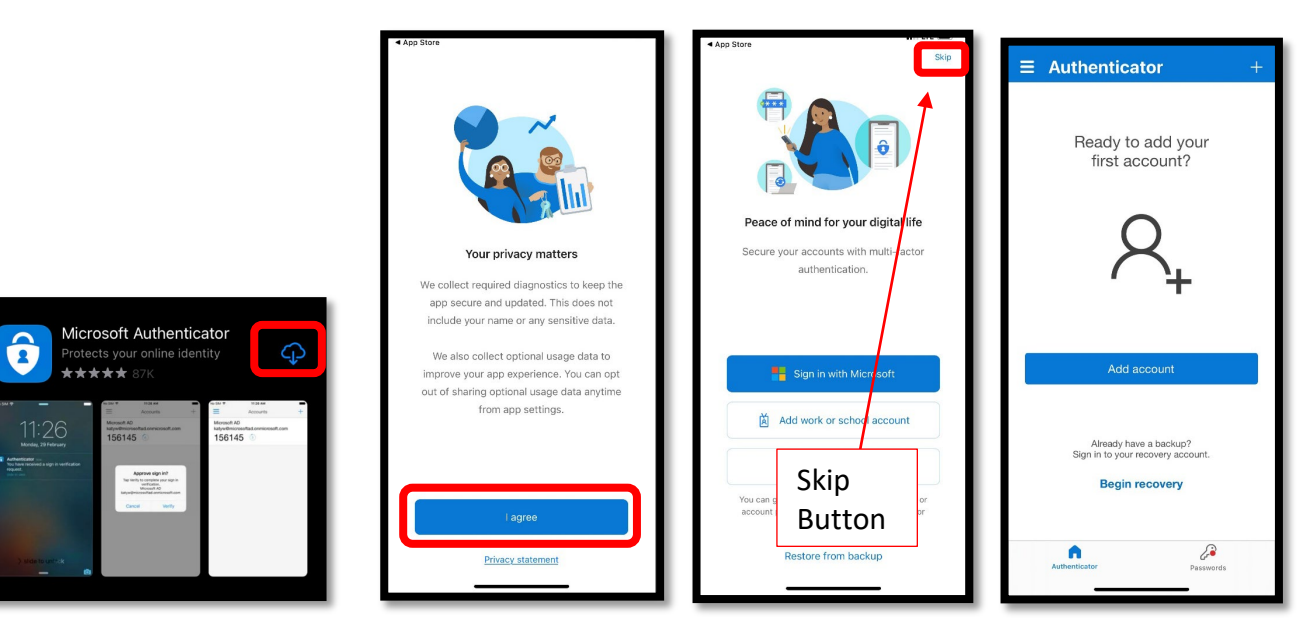

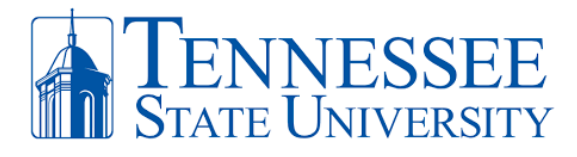

Step 2: **On your PC,** open an internet browser and go to <u>https://mfa.tnstate.edu</u>. Enter your **TSU email address** (Pic 1) (e.g. jdoe@tnstate.edu) and click **Next**. On the next window (pic 2) enter your **TSU email password** and click **Sign In**. If asked, make sure to select **Work or school account** (Pic 3). You'll be redirected to the TSU login screen again with your email address automatically filled in. Enter your TSU password (pic 4) then click **Sign In**.

| Microsoft Pic 1                                                                          | Fire Davessry<br>← studenttest@tnstate.edu                                 | Microsoft<br>It looks like this email is used with more than one<br>account from Microsoft. Which one do you want to<br>use? |
|------------------------------------------------------------------------------------------|----------------------------------------------------------------------------|----------------------------------------------------------------------------------------------------|
| studenttest@tnstate.edu<br>No account? Create one!<br>Can't access your account?<br>Next | Enter password<br>                                                         | Work or school account<br>Created by your IT department<br>Personal account<br>Created by you                                |
| 🔍 Sign-in options                                                                        | Please enter your Tennessee State University Email<br>Address and Password | account.                                                                                                    |

Step 3: After successfully entering your TSU email address and password, you will see the following windows below. Click **Yes** when asked to Stay Signed In and then click **Next** when asked for more information.

| Studenttest@tnstate.edu         Stay signed in?         Do this to reduce the number of times you are asked to sign in.         Don't show this again         No | EXAMPLE A CONTRACT OF CONTRACT OF CONTRACT |
|----------------------------------------------------------------------------------------------------|----------------------------------------------------------------------------------------------------|
| Please enter your Tennessee State University Email                                                                                                    | Please enter your Tennessee State University Email                                                                                                    |
| Address and Password                                                                                                    | Address and Password                                                                                                    |

Step 4: **On your PC,** you'll arrive to the Additional Security Verification window below. This is where you have can choose to operate your MFA method by **Authentication phone** (text messages) or **Mobile app** (Microsoft Authenticator app). **RECOMMENDATION**, for better security and most convenient use, select the **Mobile app** option along with **Receive notifications for verification** selected. Once these options are selected, click **Set up** and a window with a QR code will appear. Have your phone in hand and proceed to **Step 5** for QR code scanning.

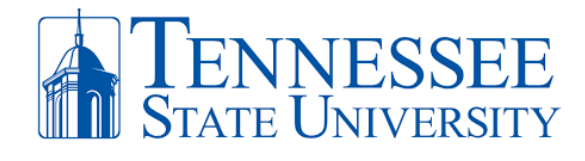

| Additional security verification                                                                                                    | Configure mobile app                                                                                                    |
|----------------------------------------------------------------------------------------------------|----------------------------------------------------------------------------------------------------|
| Secure your account by adding phone verification to your password. View video to know how to secure your account                                              | Complete the following steps to configure your mobile app.<br>1. Install the Microsoft authenticator app for Windows Phone, Android or iOS.<br>2. In the app, add an account and choose "Work or school account".<br>3. Scan the image below. |
| Step 1: How should we contact you?<br>Mobile app<br>Authentication phone<br>Mobile app<br>© Receive notifications for verification<br>© Use verification code | If you are unable to scan the image, enter the following information in your app.<br>Code<br>Uri: https://mobileappcommunicator.auth.microsoft.com/mac/MobileAppCommunicator.svc/995109758                                                    |
| To use these verification methods, you must set up the Microsoft Authenticator app.           Set up         Mobile app has been configured.                  | If the app displays a six-digit code, choose "Next".<br>Next cancel                                                                                                    |

Step 5: **ON YOUR PHONE,** open the **Microsoft Authenticator** app that you downloaded in Step1, click **Add Account** and click **OK** allow camera access (Pic 1 & 2), then select **Work or School Account** and select **Scan QR code** (Pic 3). The **Scan QR code with the blue box** will appear (Pic 4). Align the QR code on your PC screen (Window from Step 4) with the blue square on your phone (Pic 4). When successful, the QR scan box will turn green and your TSU account will be added to your phone.

| <b>≡</b> Authenticator +                                                   | <b>≡</b> Authenticator +                                                                                    | < Add account                                                                                                | Scan QR code                                 | Scan QR code                                 |
|----------------------------------------------------------------------------|----------------------------------------------------------------------------------------------------|----------------------------------------------------------------------------------------------------|----------------------------------------------|----------------------------------------------|
| Ready to add your<br>first account?                                        | Ready to add your<br>first account?                                                                         | WHAT KIND OF ACCOUNT ARE YOU ADDING?  Personal account  Work or school account  Other (Shoold Exception 4/m) | Your account provider will display a QR code | Your account provider will display a CR code |
| R <sub>+</sub>                                                             | "Authenticator" Would Like to<br>Access the Camera<br>May be needed to scan GR costs to<br>add a new accost | Add work or school account                                                                                   |                                              |                                              |
| Add account<br>Already have a backup?<br>Sign in to your recovery account. | Aready have a backup?<br>Sign in to your recovery account.                                                  |                                                                                                    | Or enter code manually                       | Or enter code manually                       |
| Pic 1                                                                      | Pic 2                                                                                                    | Pic 3                                                                                                    | Pic 4                                        | Pic 5                                        |

Step 7: Success! You have officially registered your phone and MyTSU account for Multi-Factor authentication. Make sure to **Allow** notifications for the MS Authenticator. Your phone should now display your TSU email address on your MS authenticator app. You can close the app on your phone. **On your PC**, click **Next** on the Configure Mobile App window. You will return to the **Additional Verification Screen**.

> Office of Technology Services LOCATION Davis Humanities Bldg. • PHONE 615-963-5000 • WEB www.tnstate.edu/cit • ADDRESS 3500 John A. Merritt Blvd.

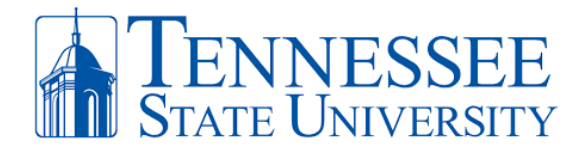

| < Scan QR code                                                                                                    |          |
|----------------------------------------------------------------------------------------------------|----------|
| "Authenticator" Would Like to<br>Send You Notifications<br>Notifications may include alerts,<br>sounds, and icon badges. These can<br>be configured in Settings.<br>Don't Allow Allow | <image/> |

Step 8: **On your PC**, you'll see the Setup button greyed out, indicating successful setup of your mobile app. Click **Next** on the **Additional Security Verification Screen**. On the **Additional Security Verification Screen** (Pic 1), it will test that your phone synched with your TSU MFA account by asking you to **Approve** your attempted sign-in request on your phone (Pic 2). Click **Done** on the Additional Security Verification Screen. MFA on your PC (Pic 3) will ask you to **Approve** another sign-in on your phone.

|                                                                                     |                                                                              | Additional security verification                                                                       |  |
|-------------------------------------------------------------------------------------|------------------------------------------------------------------------------|----------------------------------------------------------------------------------------------------|--|
|                                                                                     | Tennessee State University<br>studenttest@my.tnstate.edu                     | Step 3: In case you lose access to the mobile app United States (-1)  V (200148303                     |  |
|                                                                                     |                                                                              | Pic 3                                                                                                  |  |
| Additional security verification                                                    | Pic 2                                                                        | The phose numbers will only be used for account security. Standard Mighans and SM: sharpes will apply. |  |
| Secure your account by adding phone verification to your password. View video to kn |                                                                              |                                                                                                    |  |
| Step 2: Let's make sure that we can reach you on your Mobi                          | Approve sign-in?<br>Tennessee State University<br>studenttest@my.tnstate.edu |                                                                                                    |  |
| Pic 1                                                                               | Deny Approve                                                                 |                                                                                                    |  |

Once completed, click **Cancel** located at the bottom of the Additional Security Verification screen (Pic 1) which confirms the settings of your MFA method. You'll be redirected to your MFA profile (Pic 2). You can close the current window or open a new internet browser window and successfully go to your MyTSU account <u>https://mytsu.tnstate.edu</u> (Pic 3).

Office of Technology Services LOCATION Davis Humanities Bldg. • PHONE 615-963-5000 • WEB www.tnstate.edu/cit • ADDRESS 3500 John A. Merritt Blvd.

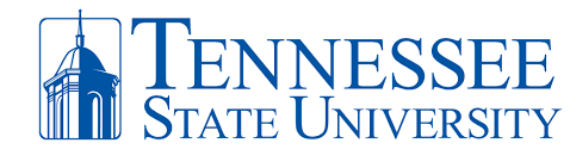

| Additional security verification                                                                                                    | Microsoft                                                      |                                                    | C student C Student                                     |
|----------------------------------------------------------------------------------------------------|----------------------------------------------------------------|----------------------------------------------------|---------------------------------------------------------|
| When you sign in with your password, you are also required to respond from a registere<br>View video to know how to secure your account | Profile                                                        | Pic 2                                              |                                                         |
| what's your preferred option? Pic 1                                                                                                    | studenttest                                                    | Email: studenttest@Tnstate.edu<br>Alternate email: | Manage account<br>Change password                       |
| Notify me through app                                                                                                    |                                                                |                                                    | Additional security verification<br>Review terms of use |
| how would you like to respond?                                                                                                    |                                                                |                                                    | Sign out everywhere                                     |
| Set up one or more of these options. Learn more                                                                                         |                                                                |                                                    | studenttest - 2                                         |
| ☑ Authentication phone * United States (+1) ✓ 229                                                                                       | Pic 3                                                          | Help Desk   TNST                                   | ATE.EDU                                                 |
| Authenticator app or Token     Set up Authenticator app                                                                                 |                                                                | 🗘 SHARE 🕁 FOLLOW                                   | / [二] O Notifications                                   |
| Authenticator app - ssanders's iPhone Delete                                                                                            |                                                                | Search this site                                   | Q <del>+</del>                                          |
| Authenticator app - ssanders's iPhone Delete                                                                                            |                                                                |                                                    |                                                         |
| restore multi-factor authentication on previously trusted device                                                                        | Unread Messages                                                |                                                    | •                                                       |
| Restore Cancel Button                                                                                                    | <ul> <li>You Have 622 Unrea</li> <li>622 Office 365</li> </ul> | ad Messages                                        |                                                         |

**MFA Authentication Process:** Every time you're on or off campus or connected to the wireless network, **please be mindful to have your phone available** so that you can login to your MyTSU account and other TSU services. When you attempt to authenticate and successfully enter your MyTSU password, you'll receive a **Microsoft Authenticator notification (see below)** on the home screen of your phone or within the MS Authenticator app. Click the notification and then click **Approve.** If you receive a notification to sign-in and it is NOT you, **CLICK DENY**. If you have any issues, please contact the Helpdesk 615-963-7777 or helpdesk@tnstate.edu.

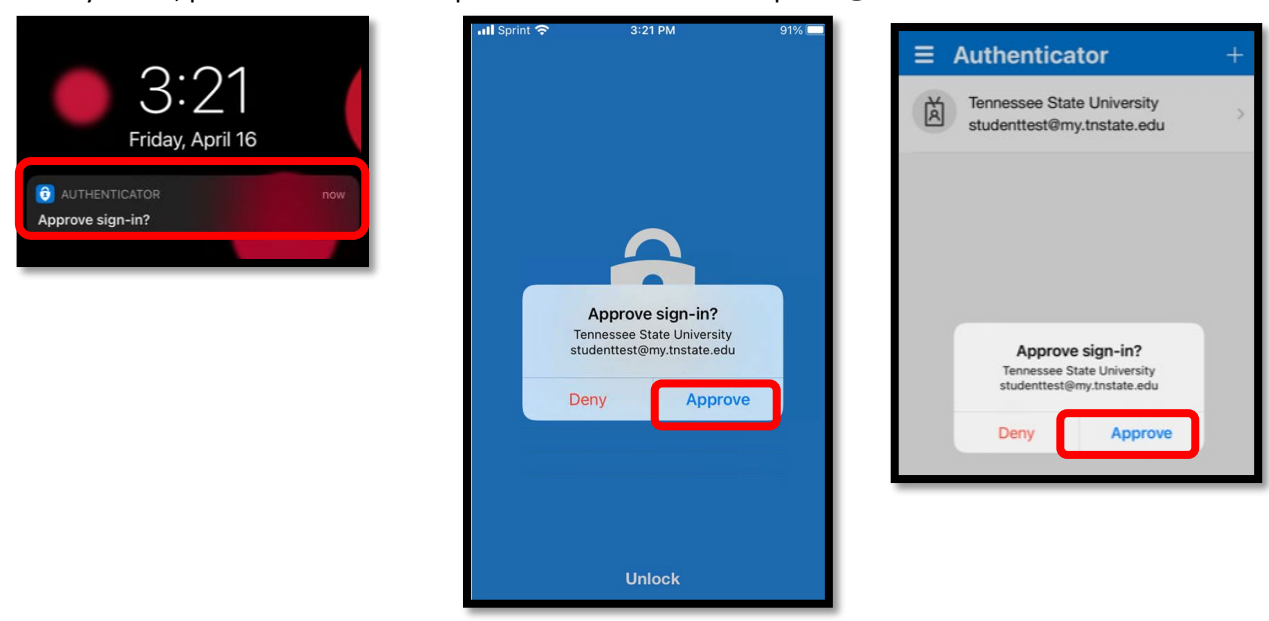